## Imprimir Código de Barra con impresora Zebra

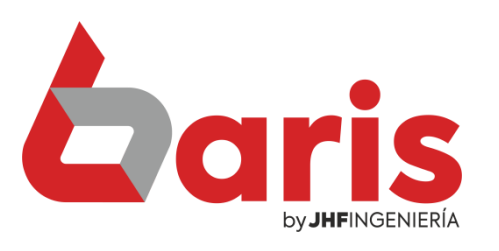

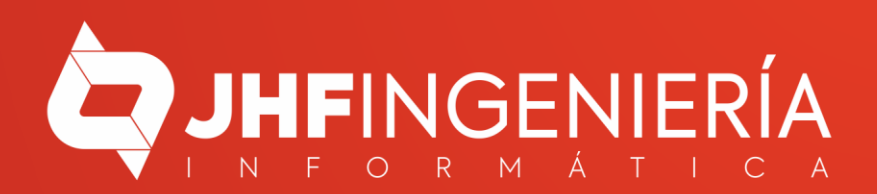

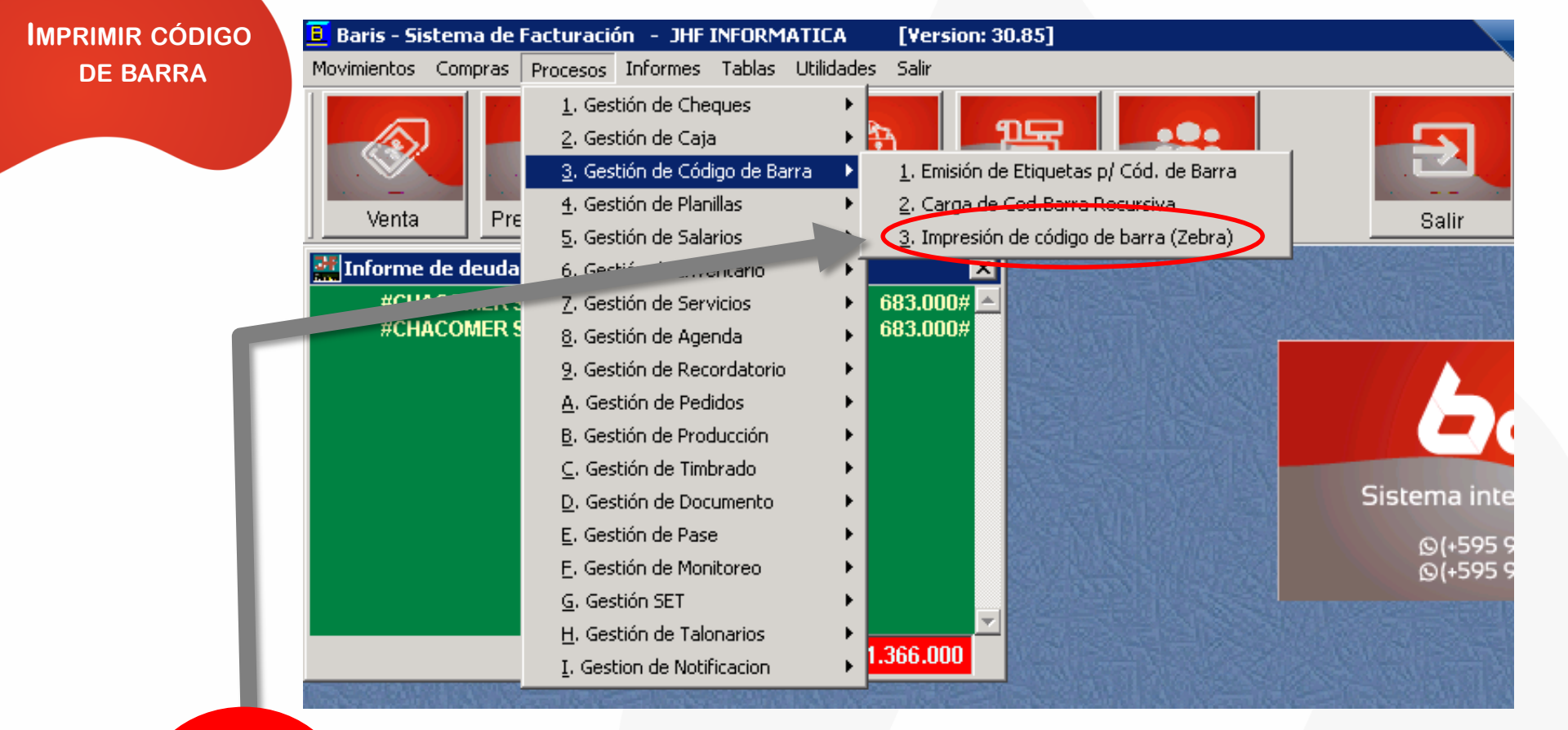

Ingrese en [Procesos/Gestión de Código de Barra/Impresión de código de barra (Zebra)]

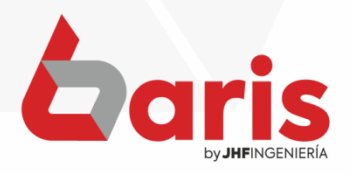

**MPRIMIR CÓDIG** 

2

|   | Codigo                | Descripcion                  |                          |                           | Cantidad    | Cod.Barra              |                        | Precio       |          |
|---|-----------------------|------------------------------|--------------------------|---------------------------|-------------|------------------------|------------------------|--------------|----------|
|   |                       |                              |                          |                           |             |                        |                        |              |          |
|   |                       |                              |                          |                           |             |                        |                        |              |          |
|   |                       |                              |                          |                           |             |                        |                        |              |          |
|   |                       |                              |                          |                           |             |                        |                        |              | <u> </u> |
|   |                       |                              |                          |                           |             |                        |                        |              |          |
|   |                       |                              |                          |                           |             |                        |                        |              |          |
|   |                       |                              |                          |                           |             |                        |                        |              |          |
|   |                       |                              |                          |                           |             |                        |                        |              |          |
|   |                       |                              |                          |                           |             |                        |                        |              |          |
|   |                       |                              |                          |                           |             |                        |                        |              | <u> </u> |
|   |                       |                              |                          |                           |             |                        |                        |              |          |
|   |                       |                              |                          |                           |             |                        |                        |              |          |
| / |                       | ,                            |                          |                           |             |                        |                        |              | ►        |
|   | ( + )                 | Limpiar                      | Imp. Zebra <u>1</u> Col. | Imp. Zebra 5,5 x 2,5      | Imp. Zebra  | a 4 x 2,5 (2 Col)      | Zebra 4x1 (Coli        | ita) Inver 🗾 | Cf       |
|   | No gener<br>Control e | ra digito de<br>en codigo de | Imp. Zebra <u>3</u> Col. | Imp. Zebra 6cm x 4cm      | Imp. Zebr   | a 4 x 1 (Colita)       | lmp. Zebra <u>3</u> Co | il. (Ivanna) |          |
|   | barra                 |                              | Zebra Venta 6 x 4        | Z. San Carlos 6cm x 4cm   | n Imp. Zebr | a <u>3</u> Col. (Adri) | lmp. Zebra <u>3</u> Co | ol. Texto 💌  | 1 tx     |
|   |                       |                              | Z. Gondola 3.25" x 1.25" | Z. Cod+Descri 6cm x 3cr   | n Imp. Ze   | bra 3,8 x 1,3          | lmp. Zebra <u>3</u> Co | ol. TURBO    |          |
|   |                       | C C                          | Z. Gondola 5.5 x 4.5 cm  | Z. San C 6cm x 3cm (Pre   | .) Zebra 4c | m x 1cm Nigg           | MKKKS                  | Sale U       |          |
|   |                       |                              | Z. Gondola Fila (report) | Z. Etiq. Venta (Bartho) 💽 | R. Etiq Ve  | nta (Macuco)           | c                      |              |          |
|   |                       |                              | 💿 Todos                  |                           | 7 Onda Az   | ul 4em v 2.5em         |                        |              |          |

Presione en el botón [+] para ingresar los artículos que se imprimirán

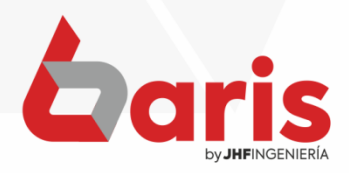

IMPRIMIR CÓDIGO DE BARRA

| l looniñ | o D                    | escripcion           |                                                     |                                                  | Cantidad (    | od.Barra          |                        | Precio      |     |
|----------|------------------------|----------------------|-----------------------------------------------------|--------------------------------------------------|---------------|-------------------|------------------------|-------------|-----|
| ▶054     | B                      | atheria Lith         | ium CR-2032                                         |                                                  | 5             |                   |                        | 15.000      |     |
| 0000     | 5 C                    | ABLE DE F            | UERZA                                               |                                                  | 3             |                   |                        | 12.000      |     |
| 0005     | 5 C                    | OOLER DE             | PC                                                  |                                                  | 2             |                   |                        | 90.000      |     |
|          |                        |                      |                                                     |                                                  |               |                   |                        |             |     |
|          |                        |                      |                                                     |                                                  |               |                   |                        |             |     |
|          |                        |                      |                                                     |                                                  |               | b                 |                        |             |     |
|          |                        |                      |                                                     |                                                  |               |                   |                        |             |     |
|          |                        |                      |                                                     |                                                  |               |                   |                        |             |     |
|          |                        |                      |                                                     |                                                  |               |                   |                        |             |     |
| <u> </u> |                        |                      |                                                     |                                                  |               | L                 |                        |             |     |
| <u> </u> |                        |                      |                                                     |                                                  |               | L                 |                        |             |     |
| <u> </u> |                        |                      |                                                     |                                                  |               | L                 |                        |             |     |
|          |                        |                      |                                                     |                                                  |               |                   |                        |             |     |
|          | L                      |                      |                                                     |                                                  |               |                   |                        |             |     |
|          | .   [                  |                      |                                                     | [                                                |               | -                 | 1                      |             |     |
| -        | * LI                   | impiar               | Imp. Zebra <u>1</u> Col.                            | Imp. Zebra 5,5 x 2,5                             | Imp. Zebra 4  | а .,5 (2 Col)     | Zebra 4x1 (Coli        | ita) Inver  | -   |
|          | genera d<br>ntrol en c | igito de<br>odigo de | Imp. Zebra <u>3</u> Col.                            | lmp. Zebra 6cm x 4cr                             | n Imp. Zebra  | 4 x (Colita)      | lmp. Zebra <u>3</u> Co | l. (Ivanna) |     |
| DC DC    | Ia A                   |                      | Zebra Venta 6 x 4                                   | Z. San Carlos 6cm x 4c                           | m Imp. Zebra  | <u>3</u> C (Adri) | lmp. Zebra <u>3</u> Co | ol. Texto 💌 | 1 ( |
|          |                        | 公司行                  | Z. Gondola 3.25" x 1.25"                            | Z. Cod+Descri 6cm x 3                            | m Imp. Zeb    | a 3, 1,3          | Imp. Zebra <u>3</u> Co | DI. TURBO   |     |
|          |                        |                      |                                                     |                                                  | a) Zahra dam  | x 1ci Niga        | MIRRER                 | Suise 1     |     |
|          |                        | C                    | Z. Gondola 5.5 x 4.5 cm                             | Z. San C 6cm x 3cm (P                            | e.) Zebra 4cm | n non mag         |                        |             |     |
|          |                        | C                    | Z. Gondola 5.5 x 4.5 cm<br>Z. Gondola Fila (report) | Z. San C 6cm x 3cm (P<br>Z. Etiq. Venta (Bartho) | R. Etiq Vent  | a (Ma Ico)        | c                      |             |     |

Ingrese los artículos

3

Ingrese la cantidad de acuerdo a la cantidad de ítems que se desea imprimir

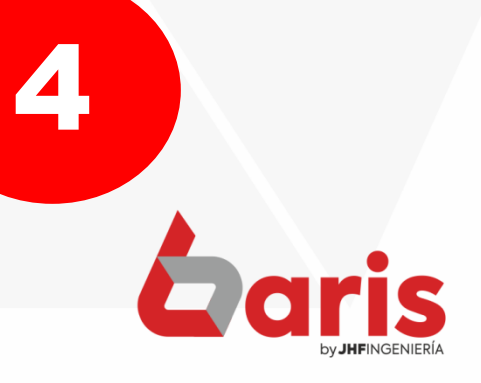

IMPRIMIR CÓDIGO DE BARRA

| Codigo   | Descripcion                |                          |                         | Cantidad       | Cod.Barra                         | Precio                 |
|----------|----------------------------|--------------------------|-------------------------|----------------|-----------------------------------|------------------------|
| 054      | Batheria Lith              | ium CR-2032              |                         | 5              |                                   | 15.000                 |
| 00005    | CABLE DE F                 | UERZA                    |                         | 3              |                                   | 12.000                 |
| 00055    | COOLER DE                  | PC                       |                         | 2              |                                   | 90.000                 |
|          |                            |                          |                         |                |                                   |                        |
|          |                            |                          |                         |                |                                   |                        |
| /        |                            |                          |                         |                |                                   |                        |
|          |                            |                          |                         |                |                                   |                        |
|          |                            |                          |                         |                |                                   |                        |
|          |                            |                          |                         |                |                                   |                        |
|          |                            |                          |                         |                |                                   |                        |
| - +      | Limpiar                    | Imp. Zebra <u>1</u> Col. | Imp. Zebra 5,5 x 2,5    | Imp. Zebra     | 4 x 2,5 (2 Col) Zebra 4x1 (       | Colita) Inver 📗        |
| No gener | a digito de<br>n codigo de | lmp. Zebra <u>3</u> Col. | Imp. Zebra 6cm x 4ci    | m Imp. Zebra   | a 4 x 1 (Colita) Imp. Zebra ;     | <u>3</u> Col. (Ivanna) |
| Dalla    |                            | Zebra Venta 6 x 4        | Z. San Carlos 6cm x 4   | cn Imp. Zebra  | a <u>3</u> Col. (Adri) Imp. Zebra | <u>3</u> Col. Texto 🔽  |
| 11562533 | Bernin                     | Z. Gondola 3.25" x 1.25" | Z. Cod+Descri 6cm x 3   | cm Imp. Zel    | bra 3,8 x 1,3 Imp. Zebra          | <u>3</u> Col. TURBO    |
| KKUS     | C C                        | Z. Gondola 5.5 x 4.5 cm  | Z. San C 6cm x 3cm (P   | re.) Zebra 4cr | n x 1cm Nigg                      | Dans                   |
| NRXX I   |                            | Z. Gondola Fila (report) | Z. Etiq. Venta (Bartho) | R. Etiq Ver    | nta (Macuco) C                    |                        |
|          | - 1/ - 1/                  | 🕑 Todos                  | ベムネネ                    | Z. Onda Az     | ul 4cm x 2,5cm                    | N A A D                |

Una vez ingresado los artículos, presionar uno de los botones que se encuentran debajo según el tipo de bobina que se tenga Observación: Si se tiene bobina de 3 columnas, entonces puede elegir las opciones que se señalan en la imagen

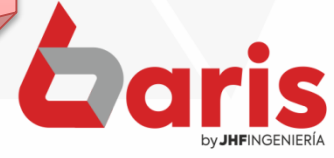

+595 61 571 050
+595 983 618 040
+595 981 223 020
www.jhf.com.py
jhfpy@hotmail.com
@jhfingenieria

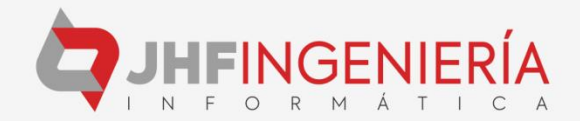